## Zoom でミーティングの準備をする方法

① <u>https://zoom.us/</u>を開き、サインインする。

| <ul> <li>         ・         ・         ・</li></ul> | - □ ×<br>- ■ C □ Zoomミーライング - Zoom × ① ① ☆ ② ( |              |
|---------------------------------------------------|------------------------------------------------|--------------|
|                                                   | デモをリクエスト 1.888.799.9666 RESOURCES → サポート       |              |
| <b>ZOOM</b> ソリューション・ セールスへのお問い合わせ                 | ミーティングに参加する ミーティングを開催する - サインイン サインアップは無料です    |              |
| Zoomミーティングと<br>チャット                               | 毎回ミーティングな<br>催する時にはサイン<br>ンする。                 | <br>を開<br>ンイ |

② 登録したアドレスとパスワードを入力

| サインイン                                                           | 登録したメールアドレスと  |
|-----------------------------------------------------------------|---------------|
| メールアドレス                                                         | パスワードを入力し、「サイ |
|                                                                 | ンイン」をクリック     |
| パスワード<br>・・・・・・・・・・・・・・・・・・・・・・・・・・・・・・・・・・・・                   |               |
| こ<br>ZoomはreCAPTCHAで保護されています。また、プライバシーポリシーとサービス<br>利用規約が適用されます。 |               |
| サインイン                                                           |               |
| ✓ サインインしたままにする Zoomは初めてですか?無料サインアップ                             |               |

③ ミーティングを設定する

|                                       |                                        | Ť                                                                                   | モをリクエスト 1.888.799.96 | 66 リソース 👻 サポート |
|---------------------------------------|----------------------------------------|-------------------------------------------------------------------------------------|----------------------|----------------|
| 200M ソリューション •                        |                                        | ミーティングをスケジュールする ミー                                                                  | ーティングに参加する ミー        | ティングを開催する 👻 🧧  |
| 個人<br>プロフィール<br>ミーティング<br>ウェビナー<br>記録 | 2.2.2.2.2.2.2.2.2.2.2.2.2.2.2.2.2.2.2. | 教育委員会 札幌市                                                                           |                      | 編集             |
| 設定                                    | バーソナルミーティングID                          | *******366 表示<br>https://zoom.us/j/******366?pwd=******<br>× インスタントミーティングにこのIDを使用する | 表示                   | 編集             |
|                                       | 「ミーティング」<br>して設定を行う。                   | をクリック                                                                               |                      |                |

④ ミーティングの名称や開始時刻を入力する

| マイミーティング > ミー | ーティングをスケジュールする           |                                      |
|---------------|--------------------------|--------------------------------------|
| ミーティングをスケジ    | ュールする                    |                                      |
| トピック          | <u> </u>                 | → ミーティングの名称と説明を記入                    |
| 説明(任意)        | ウェビナーの説明を入力              | (特にきまりはないので、区別でき<br>るように学級名などを記載する)。 |
| 開催日時          | 2020/06/12 📰 7:00 🗸 午後 🗸 | 日時は正確に記入しなくてもミ                       |
| 所要時間          | 1 ~ 時 0 ~ 分              | ーティングは開催可能。<br>定期的に開催する場合も、手動        |
| タイムゾーン        | (GMT+9:00) 大阪、札幌、東京 ~    | で開催できるので、「定期ミーティング」にチェックを入れたく        |
|               | □ 定期ミーティング               | てもよい。                                |

⑤ ミーティングの設定をする。

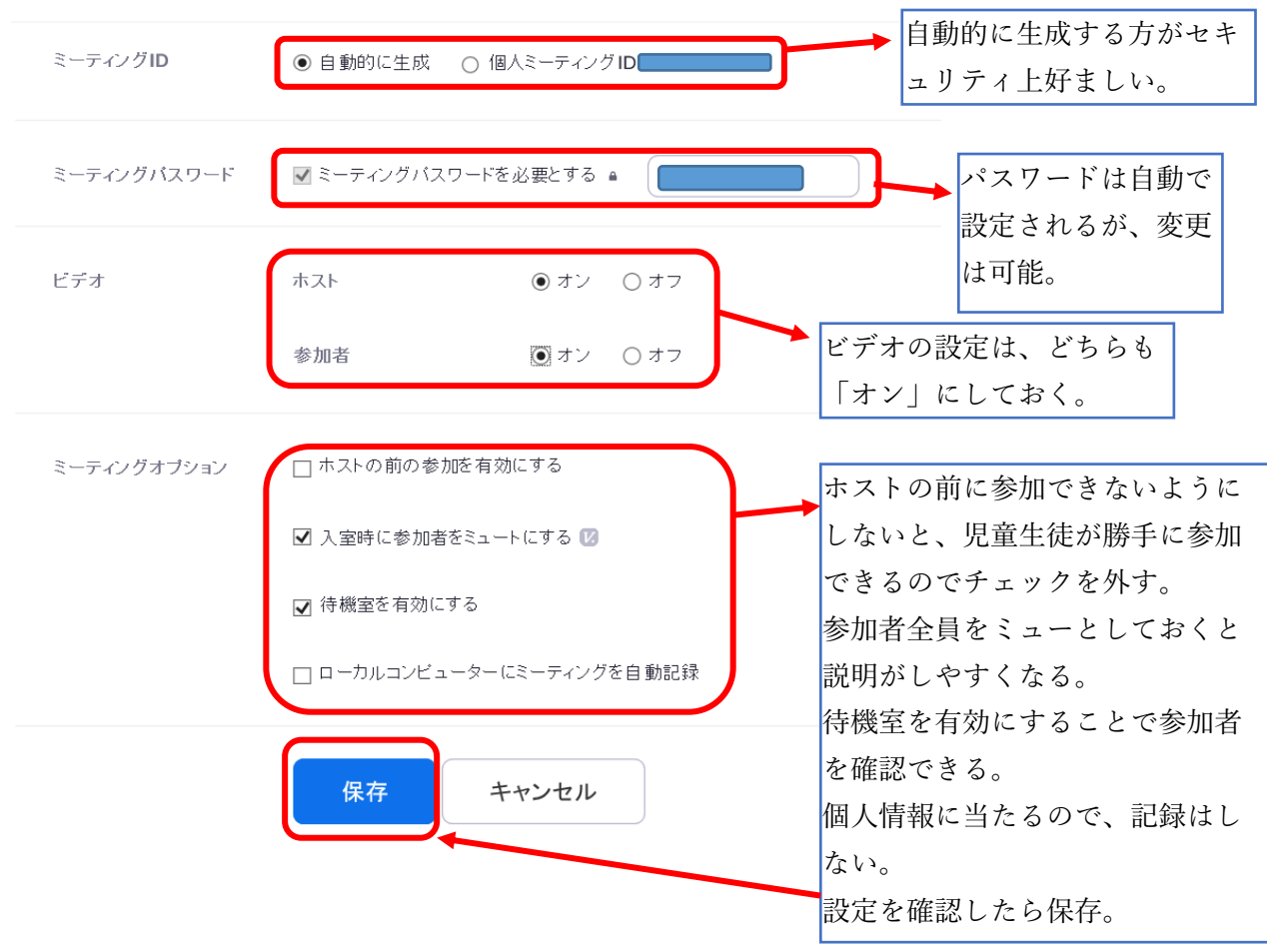

## 情報化推進担当

## ⑥ ミーティング内容を確認

マイミーティング > 「Zoom接続テスト」を管理する

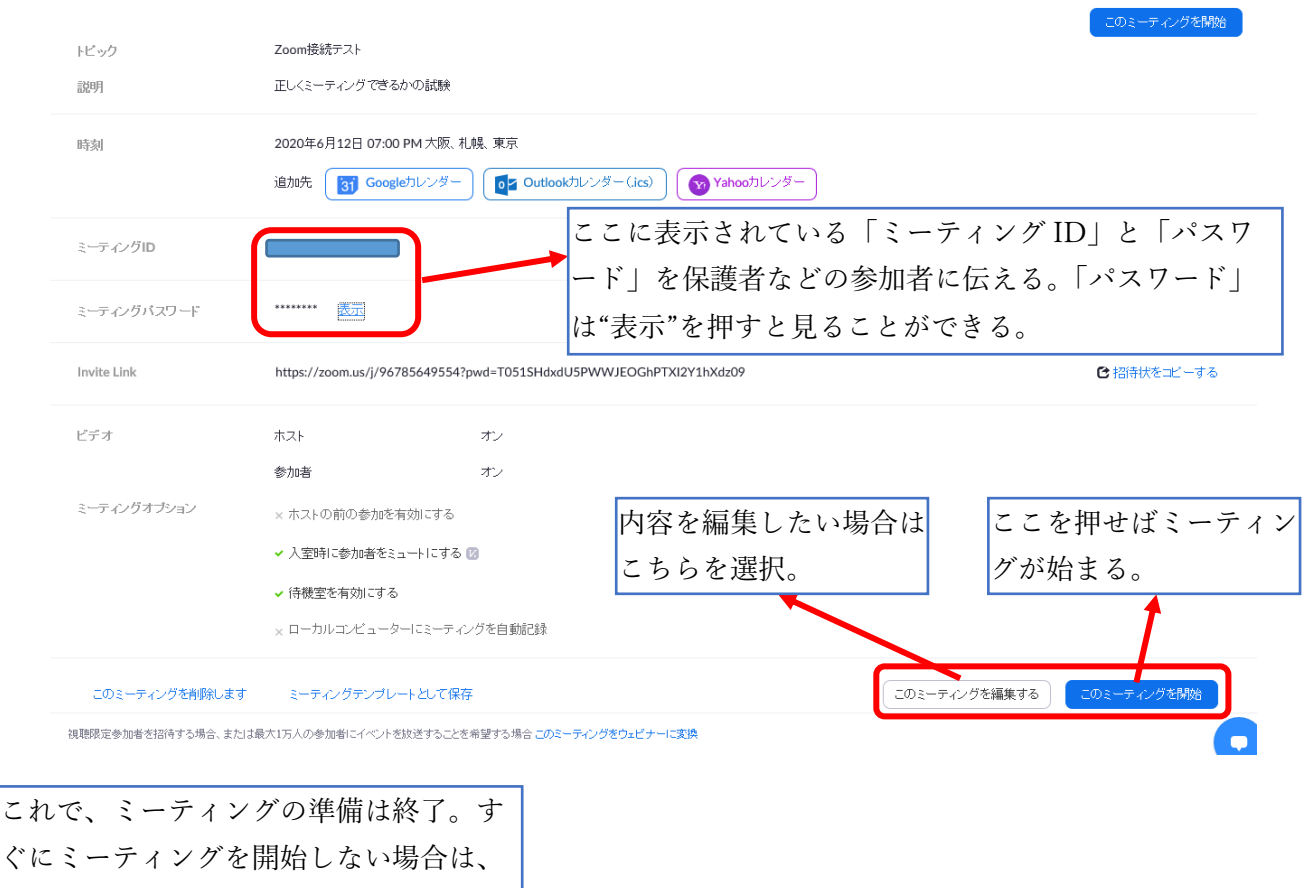

一旦ブラウザを閉じて構わない。